## **Instructions for Vendor Registration:**

- 1. Enter your basic data in vendor registration form.
- 2. Wherever, YES option is marked, submit the supporting documents in the end of the UPLOAD SECTION.
- 3. After entering the data in all mandatory fields, the SUBMIT button will be ENABLED.
- 4. Click on SUBMIT button to generate a unique Registration Number.
- 5. Please note down the Registration number for future communication.
- 6. This registration number will be used to check the registration Status of vendor in BNPM Official website (www.bnpmindia.com).
- 7. Once the registration process gets completed you are not allowed to EDIT anything.
- 8. For any clarification you can mail to: Vaishnavi.shankar@bnpmindia.com